# **Deleting a Course Section (before the schedule goes online)**

### **APPROVAL HISTORY**

| Approving | Version  | Date |
|-----------|----------|------|
| Party     | Approved |      |

## **REVISION HISTORY**

| Version | Date | Description | <b>Revised By</b> |
|---------|------|-------------|-------------------|
| Number  |      |             |                   |

### Proposed Training Methodology and Delivery.

Both online and in-person formats will be beneficial for users to receive for the same procedure. The online format allows the user to go at their own pace, write notes and questions, and absorb it without distractions. The in-person training will allow the user to ask questions, hear an explanation for why the procedures were written a certain way, receive tips and avoid pitfalls, and hear others' questions in the group. In person training allows a broader narrative of the background, context, and explanation to be shared by the trainer. The online training precedes the in-person training.

### **Purpose**

How to delete a course section.

### **Related Policies and Regulations**

To maintain and produce quarterly class offerings and the Schedule of Classes publication

### **Impacted Departments**

- 1. Registrar's office
- 2. Academic departments

## **Procedures**

1. In SSASECT – enter applicable term and CRN of course section and execute the query

| Chedule SSASECT 8.7 (PPRDXE)                                           | i × ≥                                              |
|------------------------------------------------------------------------|----------------------------------------------------|
| Term: 201510 V CRN: 62141 V Create CRN: 🔮 Copy CRN: 🔮 Subject: MC      | S Course: 001 Title: INTRO MEDIA & CULTURAL STUDIE |
| Course Information Enrollment Information Meeting Times and Instructor | Section Preferences                                |
| Subject:                                                               | CEU Indicator:                                     |
| Course Number: Title:                                                  | Credit Hours:                                      |
| 1. Term field                                                          | Billing Hours: None To Or                          |
|                                                                        | Contact Hours:                                     |
| Schedule Type:<br>Instructional Method:<br>Integration Partner:        | Lecture: *None To Or                               |
| Grade Mode:                                                            | Lab: *None Or Or                                   |
| Special Approval:                                                      | Other: None To Or                                  |
| Part of Term: 1 CDN Field                                              | Link Identifier                                    |
|                                                                        | Attendance Method:                                 |
| Registration Dates:                                                    | Weekby Contact Hours:                              |
| Start Dates:                                                           | Daily Contact Hours:                               |
| Maximum Extensions:                                                    | Print Voice Response and Self-Service Available    |
| Prerequisite Check Method: O Basic or None O CAPP O DegradWorks        | Gradable Tuition and Fee Waiver                    |
|                                                                        | Long Title Comments Syllabus                       |
|                                                                        |                                                    |

2. If CRN is unknown, in SSASECT click the LOV button by the CRN field. A SSASECQ window will pop up in which you can conduct a search with known information. Double click on the desired section.

| Term | Part R<br>of Term<br>▼       | egistration<br>From | Registration<br>To | CRN                | Block<br>Schedule | Subject                       | Course              | Section   | Section<br>Status   | Campus<br>• |      |
|------|------------------------------|---------------------|--------------------|--------------------|-------------------|-------------------------------|---------------------|-----------|---------------------|-------------|------|
|      | Course/Section 1             | Title               | Sche<br>Ty         | dule li<br>pe<br>· | Method            | [                             | Duration            | Unit      |                     |             |      |
| Link | Cross Reserved<br>List Seats | t<br>Long           | Syllabus           | Comments           | E                 | nrollment: N<br>/aitlist: Max | Maximum<br>iimum    | - Act     | ual <b>en s</b> ual | =           | 2000 |
| Term | Part R<br>of Term            | egistration<br>From | Registration<br>To | CRN                | Block<br>Schedule | Subject                       | Course              | Section   | Section<br>Status   | Campus      |      |
|      | Course/Section 1             | fitle               | Sche<br>Ty         | dule li<br>pe      | Method            | [                             | Duration            | Unit<br>T |                     |             |      |
| Link | Cross Reserved<br>List Seats | 1<br>Long           | Syllabus           | Comments           | E                 | nrollment: N<br>/aitlist: Max | Aaximum (<br>imum ( | - Act     | ual                 | =           | •    |

3. You will be returned to the main page of SSASECT.

## 4. The term and CRN of the chosen section will auto-populate in the term and CRN fields.

| Term: 201510 V CRN: 62141 V Create CRN: Y Copy CRN: Subject: N                         | ACS Course: 001 Title: INTRO MEDIA & CULTURAL STUDIE                                                                                                    |
|----------------------------------------------------------------------------------------|----------------------------------------------------------------------------------------------------|
| Course Section Information Section Enrollment Information Meeting Times and Instructor | ar Section Preferences                                                                                                    |
| Subject:  Course Number:  Saction:                                                     | CEU Indicator: CEU Indicator: CEU In |
| Cross List:                                                                            | Billing Hours: None Or Or                                                                                                    |
| Status:  Schedule Type:                                                                | Contact Hours: None OTO Or                                                                                                    |
| Integration Partner:                                                                   | Lecture: • None • To • Or                                                                                                    |
| Grade Mode:  Session:                                                                  | Lab: • None • To • Or                                                                                                    |
| Special Approval:                                                                      | Other:                                                                                                    |
| Part of Term: First Last                                                               | Link Identifier: Attendance Method:                                                                                                    |
| Registration Dates:                                                                    | Weekly Contact Hours:                                                                                                    |
| Maximum Extensions:                                                                    | Print     Voice Response and Self-Service Available                                                                                                    |
| Prerequisite Check Method: OBasic or None OCAPP ODegreeWorks                           | Cradable Tuition and Fee Waiver Comments Syllabus                                                                                                    |

### 5. Click: Meeting Times and Instructor tab.

| Schedule SSASE                     | CRN: 6214                       | EXE)       | CR 0   | Copy CC<br>Meeting T | Subject   | st: MCS                  | Course:<br>Section Pr | 001<br>eferences       | Title: INT           | RO MEDIA                                                                                                    | & CULTURAL S             | Ľ≯<br>TUDIE |
|------------------------------------|---------------------------------|------------|--------|----------------------|-----------|--------------------------|-----------------------|------------------------|----------------------|----------------------------------------------------------------------------------------------------|--------------------------|-------------|
| Times and Instructor               | ates                            | 5. Meeting | Times  | and Ins              | tructor   | Tab                      |                       |                        |                      |                                                                                                    |                          |             |
| Meeting Meetin<br>Time Type<br>V V | Ig<br>Start Date<br>D5-JAN-2015 | End Date   | Monday | Tuesday              | Wednesday | r Thursday               | Friday                | Saturday               | Sunday               | Start         I           7 Time         7           1840         2           100         1           100         1           100         1           100         1 | End Session<br>Indicator |             |
| Instructor<br>Session<br>Indicator |                                 |            |        |                      |           | Instructiona<br>Workload | II Per<br>Resp        | cent of<br>ponsibility | Primary<br>Indicator | Overrid<br>Indicate                                                                                                    | e Percent of Session     | f           |

6. Delete all instructors associated with the course (listed in the Instructor block).

| Term: 201510                                                  | CRN: 62141 Create     | CRN: 🔐 C       | Copy CRN: | Subjec         | t: MCS                            | Course: (       | 001                   | Title: INT           | RO MEDIA & C                                                                                                    | ULTURAL ST            | IUDIE |
|---------------------------------------------------------------|-----------------------|----------------|-----------|----------------|-----------------------------------|-----------------|-----------------------|----------------------|----------------------------------------------------------------------------------------------------|-----------------------|-------|
| Course Section Inform                                         | Scheduler Preferences | Information    | Meeting T | imes and Instr | ructor                            | Section Pre     | eferences             |                      |                                                                                                    |                       |       |
| Meeting Times<br>Meeting Dates                                | Meeting Location an   | d Credits      |           |                |                                   |                 |                       |                      |                                                                                                    |                       |       |
| Meeting Meeting<br>Time Type<br>Time LEC 0<br>LEC 0<br>Time C | Start Date End Date   | Monday<br>IOCK | Tuesday   | Wednesday      | Thursday<br>V<br>C<br>C<br>C<br>C | Friday          | Saturday              | Sunday               | Start         End           1840         2000           1         -           1         -           1         -           1         -           1         -           1         -           1         -           1         -           1         -           1         -           1         -           1         -           1         -           1         -           1         -           1         -           1         -           1         -           1         -           1         -           1         -           1         -           1         -           1         -           1         -           1         -           1         -           1         -           1         -           1         -           1         -           1         -           1         -           1         < | Session<br>Indicator  |       |
| Instructor<br>Session<br>Indicator                            |                       |                |           |                | Instructiona<br>Workload          | I Pera<br>Respo | cent of<br>onsibility | Primary<br>Indicator | Override<br>Indicator                                                                                                    | Percent of<br>Session |       |

### 7. Delete the section schedule information in the Meeting Dates block.

| Term:                    | 201510                    | CRN: 62141  | Create C          | CRN: 🖶 🛛   | Copy CRN: | Subjec         | t: MCS                    | Course:     | 001                   | Title: INT           | RO MEDIA & C           | ULTURAL ST            | UDIE |
|--------------------------|---------------------------|-------------|-------------------|------------|-----------|----------------|---------------------------|-------------|-----------------------|----------------------|------------------------|-----------------------|------|
| Course                   | e Section Info            | rmation Sec | tion Enrollment I | nformation | Meeting 1 | Times and Inst | ructor                    | Section Pr  | eferences             |                      |                        |                       |      |
| Meeti                    | ng Times<br>Meeting Date  |             | elelences         | s          | 7. Mee    | eting Dat      | tes block                 |             |                       |                      |                        |                       |      |
| Meetin<br>Time           | ng Meeting<br>• Type<br>• | Start Date  | End Date          | Monday     | Tuesday   | Wednesday      | Thursday                  | Friday      | Saturday              | Sunday               | Start End<br>Time Time | Session<br>Indicator  |      |
|                          |                           | 05-JAN-2015 | 13-MAR-2015       |            |           |                |                           |             |                       |                      | 1840 2000              | 01                    |      |
|                          |                           |             |                   | ]          |           |                |                           |             |                       |                      |                        |                       |      |
| Instruc<br>Sess<br>Indic | ctor<br>sion<br>ator      | ID<br>▼     |                   |            |           |                | Instructional<br>Workload | Per<br>Resp | cent of<br>onsibility | Primary<br>Indicator | Override<br>Indicator  | Percent of<br>Session | F    |
|                          |                           |             |                   |            |           |                |                           |             |                       |                      |                        |                       |      |

| Schedule :<br>Term: 201<br>Course Se | SSASECT                            | CRN: 62141       | Create Create C                   | CRN: 🚰 🛛 | Copy CRN: | Subjec    | t: MCS                   | Course:<br>Section Pr | 001<br>eferences      | Title: INT           | RO MEDIA &            | CULTURAL S            | Ľ<br>FUDIE |
|--------------------------------------|------------------------------------|------------------|-----------------------------------|----------|-----------|-----------|--------------------------|-----------------------|-----------------------|----------------------|-----------------------|-----------------------|------------|
| imes and Ir<br>Meeting<br>Mee        | nstructors<br>Times<br>eting Dates | Scheduler I      | Preferences<br>eting Location and | Credits  |           |           |                          |                       |                       |                      |                       |                       |            |
| Meeting I                            | Meeting<br>Type<br>Type            | Start Date       | End Date                          | Monday   | Tuesday   | Wednesday | Thursday                 | Friday                | Saturday              | Sunday               | Start End             | Session<br>Indicator  |            |
| 01                                   |                                    |                  |                                   |          |           |           | Instructiona<br>Workload | I Per<br>Resp         | cent of<br>onsibility | Primary<br>Indicator | Override<br>Indicator | Percent of<br>Session |            |
| M-40400: T                           | Transaction                        | i complete: 1 re | cords applied and                 | saved.   |           | D         | DI                       |                       | V                     |                      | K                     |                       |            |

### 8. Save the changes you have made

### 9. Navigate back to the Course Section Information tab

| nes and I<br>leeting<br>Mo     | instructors<br>Times            | Scheduler  | ting Location and | Credits | - Inf   | formatio  | on Tab                    |             |                       |                      |                        |                       | _ |
|--------------------------------|---------------------------------|------------|-------------------|---------|---------|-----------|---------------------------|-------------|-----------------------|----------------------|------------------------|-----------------------|---|
| leeting<br>Time                | Meeting<br>Type<br>Ture<br>CLAS | Start Date | End Date          | Monday  | Tuesday | Wednesday | Thursday                  | Friday      | Saturday              | Sunday               | Start End<br>Time Time | Session<br>Indicator  |   |
| structo<br>Session<br>Indicato |                                 | ₽<br>      | •                 |         |         |           | Instructional<br>Workload | Per<br>Resp | cent of<br>onsibility | Primary<br>Indicator | Override<br>Indicator  | Percent of<br>Session |   |

- 10. The cursor will default to the subject field.
- 11. Click the Record menu and choose Remove

| Solution Middleware                                                                                                    | Forms Services: Open > SSASECT                                                                                                    |                                                                                                    |                                                                                                    |                                                                                                    |          |
|----------------------------------------------------------------------------------------------------|----------------------------------------------------------------------------------------------------|----------------------------------------------------------------------------------------------------|----------------------------------------------------------------------------------------------------|----------------------------------------------------------------------------------------------------|----------|
| File Edit Options Block                                                                                                    | Item Record                                                                                                    | 11 Recor                                                                                                    | d menu                                                                                                    | 0                                                                                                    | RACLE    |
|                                                                                                    |                                                                                                    |                                                                                                    |                                                                                                    |                                                                                                    |          |
|                                                                                                    |                                                                                                    |                                                                                                    |                                                                                                    | X                                                                                                    |          |
| Schedule SSASECT 8                                                                                                    | 3.7 (PPRDXE)                                                                                                    |                                                                                                    |                                                                                                    |                                                                                                    | ≚ ×      |
|                                                                                                    |                                                                                                    |                                                                                                    |                                                                                                    |                                                                                                    |          |
| Term: 201510 • C                                                                                                    | Create CRN                                                                                                    | E 🙀 Copy CRN: 🍯 Subjec                                                                                                    | t: Course:                                                                                                    | Title:                                                                                                    |          |
|                                                                                                    |                                                                                                    |                                                                                                    |                                                                                                    |                                                                                                    |          |
| Course Section Informa                                                                                                    | tion Section Enrovement Infor                                                                                                    | mation Meeting Times and Inst                                                                                                    | uctor Section Preferences                                                                                                    | 3                                                                                                    |          |
|                                                                                                    |                                                                                                    | 10 Sul                                                                                                    | niect field                                                                                                    |                                                                                                    |          |
| Subject:                                                                                                    |                                                                                                    | 10. 50                                                                                                    | Jeet neid tor:                                                                                                    |                                                                                                    |          |
| Course Number:                                                                                                    | Title:                                                                                                    |                                                                                                    | Credit Hours:                                                                                                    | ● None ○ To ○ Or                                                                                                    |          |
| Section:                                                                                                    |                                                                                                    |                                                                                                    |                                                                                                    |                                                                                                    |          |
| Cross List:                                                                                                    |                                                                                                    |                                                                                                    | Billing Hours:                                                                                                    | • None • To • Or                                                                                                    |          |
| Campus:                                                                                                    |                                                                                                    |                                                                                                    |                                                                                                    |                                                                                                    |          |
| Status:                                                                                                    |                                                                                                    |                                                                                                    | Contact Hours:                                                                                                    | • None Or Or                                                                                                    |          |
| Schedule Type:                                                                                                    |                                                                                                    |                                                                                                    |                                                                                                    |                                                                                                    |          |
| Instructional Method                                                                                                    | :                                                                                                    |                                                                                                    | Lecture:                                                                                                    | • None Or Or                                                                                                    |          |
| Integration Partner:                                                                                                    |                                                                                                    |                                                                                                    |                                                                                                    |                                                                                                    |          |
| Grade Mode:                                                                                                    |                                                                                                    |                                                                                                    | Lab:                                                                                                    | • None • To • Or                                                                                                    |          |
| Session:                                                                                                    |                                                                                                    |                                                                                                    |                                                                                                    |                                                                                                    |          |
| Special Approval:                                                                                                    |                                                                                                    |                                                                                                    | Other:                                                                                                    | • None OTO Or                                                                                                    |          |
| Duration:                                                                                                    |                                                                                                    |                                                                                                    |                                                                                                    |                                                                                                    |          |
| Part of Term:                                                                                                    |                                                                                                    |                                                                                                    | Link Identifier:                                                                                                    |                                                                                                    |          |
|                                                                                                    | First L                                                                                                    | ast                                                                                                    | Attendance Method:                                                                                                    |                                                                                                    |          |
| Registration Dates:                                                                                                    |                                                                                                    |                                                                                                    | Weekly Contact Hours:                                                                                                    |                                                                                                    |          |
| Start Dates:                                                                                                    |                                                                                                    |                                                                                                    | Daily Contact Hours:                                                                                                    |                                                                                                    |          |
| Maximum Extensions                                                                                                    | s:                                                                                                    |                                                                                                    | ✓ Print Vo                                                                                                    | ice Response and Self-Service Av                                                                                                    | ailable  |
|                                                                                                    |                                                                                                    |                                                                                                    | Cradable Tui                                                                                                    | ition and Eoo Waivor                                                                                                    |          |
| Prerequisite Check N                                                                                                    | Method: OBasic or None                                                                                                    | CAPP ObgreeWorks                                                                                                    |                                                                                                    | and the waiver                                                                                                    |          |
| Prerequisite Check M                                                                                                    | Method: OBasic or None                                                                                                    | CAPP O DegreeWorks                                                                                                    | Long Title                                                                                                    | mments Syllabus                                                                                                    |          |
| Prerequisite Check M                                                                                                    | Method: OBasic or None (                                                                                                    | CAPP O DegreeWorks                                                                                                    | Long Title                                                                                                    | mments Syllabus                                                                                                    |          |
| Prerequisite Check M                                                                                                    | Method: OBasic or None (                                                                                                    | CAPP ObegreeWorks                                                                                                    | Cratable     In     Cong Title     Cong                                                                                                    | mments Syllabus                                                                                                    |          |
| Prerequisite Check M                                                                                                    | Method: O Basic or None (                                                                                                    | CAPP O DegreeWorks                                                                                                    | Long Title                                                                                                    | mments Syllabus                                                                                                    |          |
| Term: 201510 CR                                                                                                    | Method: O Basic or None O                                                                                                    | CAPP DegreeWorks                                                                                                    | MCS Course: 001                                                                                                    | Title:                                                                                                    |          |
| Term: 201510 CR                                                                                                    | Method: O Basic or None O                                                                                                    | CAPP DegreeWorks                                                                                                    | : MCS Course: 001                                                                                                    | Title:                                                                                                    |          |
| Prerequisite Check M                                                                                                    | Method: OBasic or None O<br>N: 22141 Create CRN:<br>On Section Enrollment Inform                                                                                                    | CAPP       DegreeWorks                                                                                                    | Collaboration Constraints of the Collaboration Course: 001                                                                                                    | Title:                                                                                                    |          |
| Prerequisite Check M                                                                                                    | Method: OBasic or None O<br>N: 2141 Create CRN:<br>On Section Enrollment Inform                                                                                                    | CAPP DegreeWorks                                                                                                    | Collaboration Constraints of the Collaboration Constraints of the Collaboration Course: 001                                                                                                    | Title:                                                                                                    |          |
| Prerequisite Check M                                                                                                    | Method: OBasic or None O N: 22141  Create CRN: Section Enrollment Inform                                                                                                    | CAPP DegreeWorks                                                                                                    | CEU Indicator:                                                                                                    | Title:                                                                                                    |          |
| Prerequisite Check M<br>Term: 201510  CR<br>Course Section Information<br>Subject:<br>Course Number:                                                                                                    | N: 2141 Create CRN:                                                                                                    | CAPP DegreeWorks                                                                                                    | CEU Indicator: Credit Hours:                                                                                                    | Title:                                                                                                    |          |
| Prerequisite Check M<br>Term: 201510  CR<br>Course Section Information<br>Subject:<br>Course Number:<br>Section:                                                                                                    | N: 2141 Create CRN:                                                                                                    | CAPP DegreeWorks                                                                                                    | CEU Indicator: Credit Hours:                                                                                                    | Imments     Syllabus       Title:       Imments       Imments                                                                                                    |          |
| Prerequisite Check M<br>Term: 201510  CR<br>Course Section Information<br>Subject:<br>Course Number:<br>Section:<br>Cross List:                                                                                                    | N: 2141 Create CRN:                                                                                                    | CAPP DegreeWorks                                                                                                    | CEU Indicator: Credit Hours:                                                                                                    | Imments     Syllabus       Title:       Imments       Imments       Imments       Syllabus                                                                                                    |          |
| Prerequisite Check M<br>Term: 201510  CR<br>Course Section Information<br>Subject:<br>Course Number:<br>Section:<br>Cross List:<br>Campus:                                                                                                    | N: 2141 Create CRN:                                                                                                    | CAPP DegreeWorks                                                                                                    | CEU Indicator: Credit Hours:                                                                                                    | Imments     Syllabus       Title:       Imments       Imments       Syllabus                                                                                                    |          |
| Prerequisite Check M<br>Term: 201510  CR<br>Course Section Information<br>Subject:<br>Course Number:<br>Section:<br>Cross List:<br>Campus:<br>Status:                                                                                                    | N: 22141 Create CRN:                                                                                                    | CAPP DegreeWorks                                                                                                    | CEU Indicator: Credit Hours: Billing Hours:                                                                                                    | Imments       Syllabus         Title:       Imments         Imments       To Or         Imments       Imments         Imments       Syllabus         Title:       Imments         Imments       Imments         Imments       Imments         Im                     |          |
| Prerequisite Check M<br>Term: 201510  CR<br>Course Section Information<br>Subject:<br>Course Number:<br>Section:<br>Cross List:<br>Campus:<br>Status:<br>Schedule Type:                                                                                                    | N: 2111 Create CRN:                                                                                                    | CAPP DegreeWorks                                                                                                    | CEU Indicator: Credit Hours:                                                                                                    | Imments       Syllabus         Title:       Imments         Imments       To Or         Imments       Imments         Imments       Syllabus         Title:       Imments         Imments       Imments         Imments       Imments         Im                     |          |
| Prerequisite Check M<br>Term: 201510  CR<br>Course Section Information<br>Subject:<br>Course Number:<br>Section:<br>Cross List:<br>Campus:<br>Status:<br>Schedule Type:<br>Instructional Method:                                                                                                    | N: 22141 Create CRN:                                                                                                    | CAPP DegreeWorks  Copy CRN: Subject  ation Meeting Times and Instr  FRM-40400: Transact                                                                                                    | CEU Indicator: Credit Hours: Billing Hours: Credit Hours: Credit Hours: Billing Hours: Credit Hours: Credit Hours | Imments       Syllabus         Title:       Imments         Imments       Syllabus         Imments       Syllabus |          |
| Prerequisite Check M<br>Term: 201510  CR<br>Course Section Information<br>Subject:<br>Course Number:<br>Section:<br>Cross List:<br>Campus:<br>Status:<br>Schedule Type:<br>Instructional Method:<br>Integration Partner:                                                                                                    | N: 2111 Create CRN:                                                                                                    | CAPP DegreeWorks  Copy CRN: Subject  ation Meeting Times and Instr  FRM-40400: Transact and saved.                                                                                                    | CEU Indicator: Credit Hours: Billing Hours: Credit Hours: Credit Hours: Billing Hours: Credit August Credit Hours: Credit Hours: Credit Hours | Imments       Syllabus         Title:       Imments         Imments       Syllabus         Imments       Syllabus |          |
| Prerequisite Check M<br>Term: 201510  CR<br>Course Section Information<br>Subject:<br>Course Number:<br>Section:<br>Cross List:<br>Campus:<br>Status:<br>Schedule Type:<br>Instructional Method:<br>Integration Partner:<br>Grade Mode:                                                                                                    | N: 22141 Create CRN:                                                                                                    | CAPP DegreeWorks  Copy CRN: Subject  ation Meeting Times and Instr  FRM-40400: Transact and saved.                                                                                                    | CEU Indicator: Credit Hours: Billing Hours:                                                                                                    | Imments       Syllabus         Title:       Imments         Imments       Syllabus         Imments       Syllabus |          |
| Prerequisite Check M<br>Term: 201510  CR<br>Course Section Information<br>Subject:<br>Course Number:<br>Section:<br>Cross List:<br>Campus:<br>Status:<br>Schedule Type:<br>Instructional Method:<br>Integration Partner:<br>Grade Mode:<br>Session:                                                                                                    | N: 22141 Create CRN:                                                                                                    | CAPP DegreeWorks  Copy CRN: Subject  ation Meeting Times and Instr  FRM-40400: Transact and saved.                                                                                                    | CEU Indicator: Credit Hours: Billing Hours:                                                                                                    | Imments       Syllabus         Title:       Imments         Imments       Syllabus         Title:       Imments         Imments       To         Imments       Imments         Imments       Syllabus         Title:       Imments         Imments       Imments         Imments       Imments         Immen                     |          |
| Prerequisite Check M<br>Term: 201510  CR<br>Course Section Information<br>Subject:<br>Course Number:<br>Section:<br>Cross List:<br>Campus:<br>Status:<br>Schedule Type:<br>Instructional Method:<br>Integration Partner:<br>Grade Mode:<br>Session:<br>Special Approval:                                                                                                    | N: 2111 Create CRN:                                                                                                    | CAPP DegreeWorks  Copy CRN: Subject  ation Meeting Times and Instr  FRM-40400: Transact and saved.                                                                                                    | CEU Indicator: Credit Hours: Billing Hours: Credit Credit August                                                                                                    | Title:                                                                                                    |          |
| Prerequisite Check M<br>Term: 201510  CR<br>Course Section Information<br>Subject:<br>Course Number:<br>Section:<br>Cross List:<br>Campus:<br>Status:<br>Schedule Type:<br>Instructional Method:<br>Integration Partner:<br>Grade Mode:<br>Session:<br>Special Approval:<br>Duration:                                                                                                    | N: 22141 Create CRN:                                                                                                    | CAPP DegreeWorks  Copy CRN: Subject  ation Meeting Times and Instr  FRM-40400: Transact and saved.                                                                                                    | CEU Indicator: Credit Hours: Billing Hours:                                                                                                    | Imments       Syllabus         Title:       Imments         Imments       Syllabus         Title:       Imments         Imments       To         Imments       Imments         Imments       Syllabus         Title:       Imments         Imments       Imments         Imments       Imments         Immen                     |          |
| Prerequisite Check M<br>Term: 201510  CR<br>Course Section Information<br>Subject:<br>Course Number:<br>Section:<br>Cross List:<br>Campus:<br>Status:<br>Schedule Type:<br>Instructional Method:<br>Integration Partner:<br>Grade Mode:<br>Session:<br>Special Approval:<br>Duration:<br>Part of Term:                                                                                                    | N: 22141 Create CRN:                                                                                                    | Copy CRN:  Subject ation Meeting Times and Instr  FRM-40400: Transact and saved.                                                                                                    | CEU Indicator: CEU Indicator: CEU Indicator: Billing Hours: Billing Hours: CEU                                                                                                    | Imments       Syllabus         Title:       Imments         Imments       Syllabus         Title:       Imments         Imments       To         Imments       Imments         Imments       Syllabus         Title:       Imments         Imments       Imments         Imments       Imments         Immen                     |          |
| Prerequisite Check M<br>Term: 201510  CR<br>Course Section Information<br>Subject:<br>Course Number:<br>Section:<br>Cross List:<br>Campus:<br>Status:<br>Schedule Type:<br>Instructional Method:<br>Integration Partner:<br>Grade Mode:<br>Session:<br>Special Approval:<br>Duration:<br>Part of Term:                                                                                                    | N: 22141 Create CRN:                                                                                                    | Copy CRN:  Subject  tation Meeting Times and Instr  FRM-40400: Transact and saved.                                                                                                    | CEU Indicator: CEU Indicator: CEU Indicator: Credit Hours: Billing Hours: UNCK Link Identifier: Attendance Method:                                                                                                    | Imments       Syllabus         Title:       Imments         Imments       Syllabus         Title:       Imments         Imments       Imments         Imments       Syllabus         Title:       Imments         Imments       Imments         Imments       Imments                              |          |
| Prerequisite Check M<br>Prerequisite Check M<br>Term: 201510 CR<br>Course Section Information<br>Subject:<br>Course Number:<br>Section:<br>Cross List:<br>Campus:<br>Status:<br>Schedule Type:<br>Instructional Method:<br>Integration Partner:<br>Grade Mode:<br>Session:<br>Special Approval:<br>Duration:<br>Part of Term:<br>Registration Dates:                                                                                                    | N: 22141 Create CRN:                                                                                                    | Copy CRN:  Subject  total  S  FRM-40400: Transact and saved.  st                                                                                                    | CEU Indicator: CEU Indicator: CEU Indicator: CEU Indicator: Credit Hours: Billing Hours: CK Link Identifier: Attendance Method: Weekly Contact Hours:                                                                                                    | Imments       Syllabus         Title:       Imments         Imments       Syllabus         Title:       Imments         Imments       Syllabus         Imments       Syllabus         Title:       Imments         Imments       To         Imments       To         Imments       Imments         Imments       Imments         Imments </td <td></td>        |          |
| Prerequisite Check M<br>Prerequisite Check M<br>Course Section Information<br>Subject:<br>Course Number:<br>Section:<br>Cross List:<br>Campus:<br>Status:<br>Schedule Type:<br>Instructional Method:<br>Integration Partner:<br>Grade Mode:<br>Session:<br>Special Approval:<br>Duration:<br>Part of Term:<br>Registration Dates:<br>Start Dates:                                                                                                    | N: 22141 Create CRN:                                                                                                    | Copy CRN:  Subject  total  S  FRM-40400: Transact and saved.  S  t                                                                                                    | CEU Indicator: CEU Indicator: CEU Indicator: CEU Indicator: Credit Hours: Billing Hours: UK Link Identifier: Attendance Method: Weekly Contact Hours: Daily Contact Hours:                                                                                                    | Title:                                                                                                    |          |
| Prerequisite Check M<br>Prerequisite Check M<br>Course Section Information<br>Subject:<br>Course Number:<br>Section:<br>Cross List:<br>Campus:<br>Status:<br>Schedule Type:<br>Instructional Method:<br>Integration Partner:<br>Grade Mode:<br>Session:<br>Special Approval:<br>Duration:<br>Part of Term:<br>Registration Dates:<br>Start Dates:<br>Maximum Extensions:                                                                                                    | N: 22141 Create CRN:                                                                                                    | Copy CRN:  Subject  Copy CRN:  Subject  Copy CRN:  Subject  Copy CRN:  Copy CRN:  Copy  | CEU Indicator: CEU Indicator: CEU Indicator: CEU Indicator: Credit Hours: Billing Hours: UNCK Link Identifier: Attendance Method: Weekly Contact Hours: Daily Contact Hours:                                                                                                    | Title:                                                                                                    |          |
| Prerequisite Check M<br>Prerequisite Check M<br>Course Section Information<br>Subject:<br>Course Number:<br>Section:<br>Cross List:<br>Campus:<br>Status:<br>Schedule Type:<br>Instructional Method:<br>Integration Partner:<br>Grade Mode:<br>Session:<br>Special Approval:<br>Duration:<br>Part of Term:<br>Registration Dates:<br>Start Dates:<br>Maximum Extensions:<br>Partonic Check Maximum Extensions:<br>Partonic Check Maximum Extensi | Method:        • Basic or None        N:         Section Enrollment Inform                                                                                                    < | Copy CRN:  Subject  Copy CRN:  Subject  Times and Instr  FRM-40400: Transact  FRM-40400: Transact  Subject  Copy CRN:  Copy CRN:  C | CEU Indicator: CEU Indicator: CEU Indicator: CEU Indicator: Credit Hours: Billing Hours: UNCK Link Identifier: Attendance Method: Weekly Contact Hours: Daily Contact Hours: QFrint Viologia Gadable Tui                                                                                                    | Title:                                                                                                    | railable |
| Prerequisite Check M<br>Prerequisite Check M<br>Course Section Information<br>Subject:<br>Course Number:<br>Section:<br>Cross List:<br>Campus:<br>Status:<br>Schedule Type:<br>Instructional Method:<br>Integration Partner:<br>Grade Mode:<br>Session:<br>Special Approval:<br>Duration:<br>Part of Term:<br>Registration Dates:<br>Start Dates:<br>Maximum Extensions:<br>Prerequisite Check Method                                                                                                    | Nethod: OBasic or None O                                                                                                    | CAPP ObegreeWorks  Copy CRN:  Subject  ation Meeting Times and Instr  temperature  FRM-40400: Transact and saved.  FRM-40400: Transact and saved.  CAPP ObegreeWorks                                                                                                    | CEU Indicator: CEU Indicator: CEU Indicator: CEU Indicator: Credit Hours: Billing Hours: Billing Hours: Link Identifier: Attendance Method: Weekly Contact Hours: Daily Contact Hours: QPrint Uoi Gradable Tui Long Title Comment                                                                                                    | Title:                                                                                                    | railable |